## Een gebouw op een foto recht zetten

**Open uw foto en neem een copie(ctrl+j)** Snij uw foto bij op de gewenste grootte

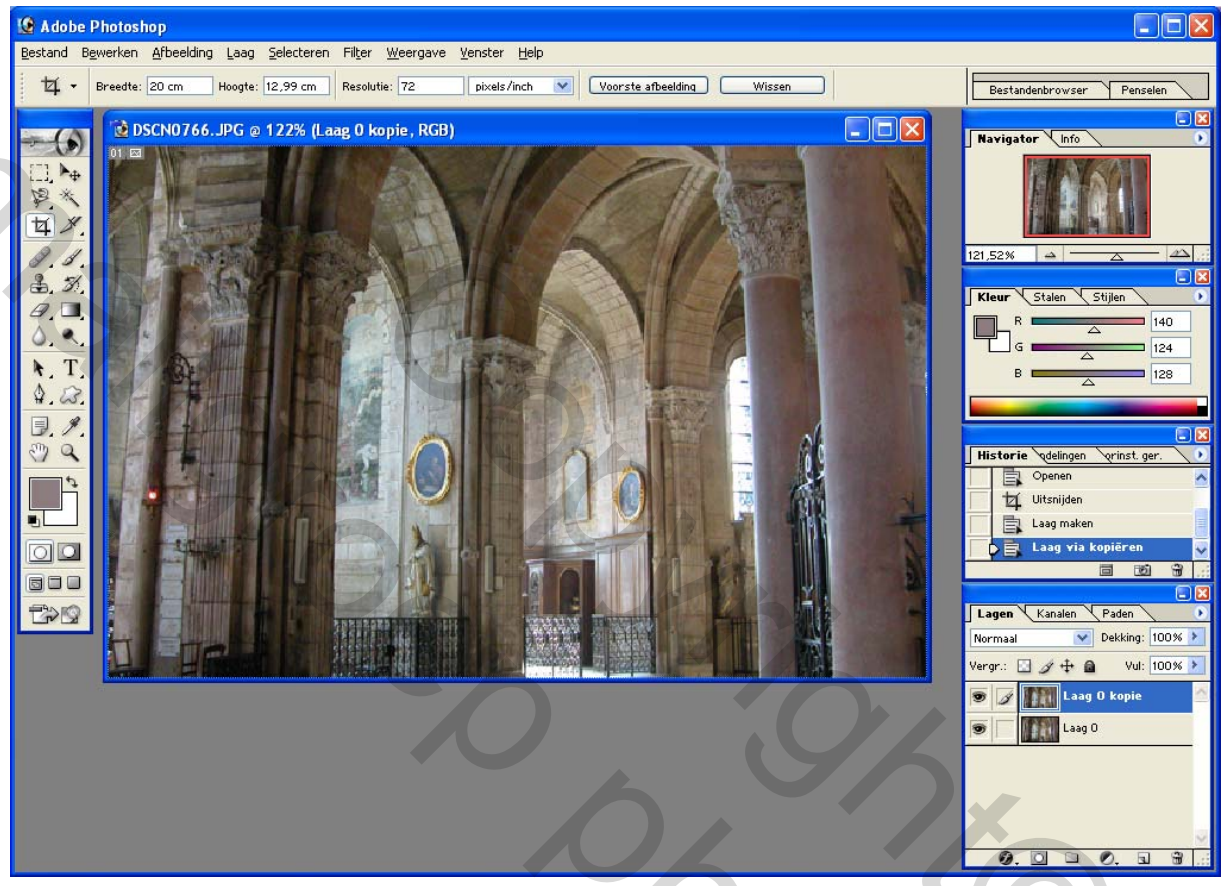

hier een foto uit Landres (Frankrijk) je ziet dat de zuilen langs beide kanten naar binnen keren, dat gaan we recht zetten,

met een eenvoudige bewerking maak je er een mooie foto van, je gaat naar bewerken -transformatie en perspectief dan krijg je een kader rond uw foto!!! 20%

Ga bovenaan in de hoeken slepen

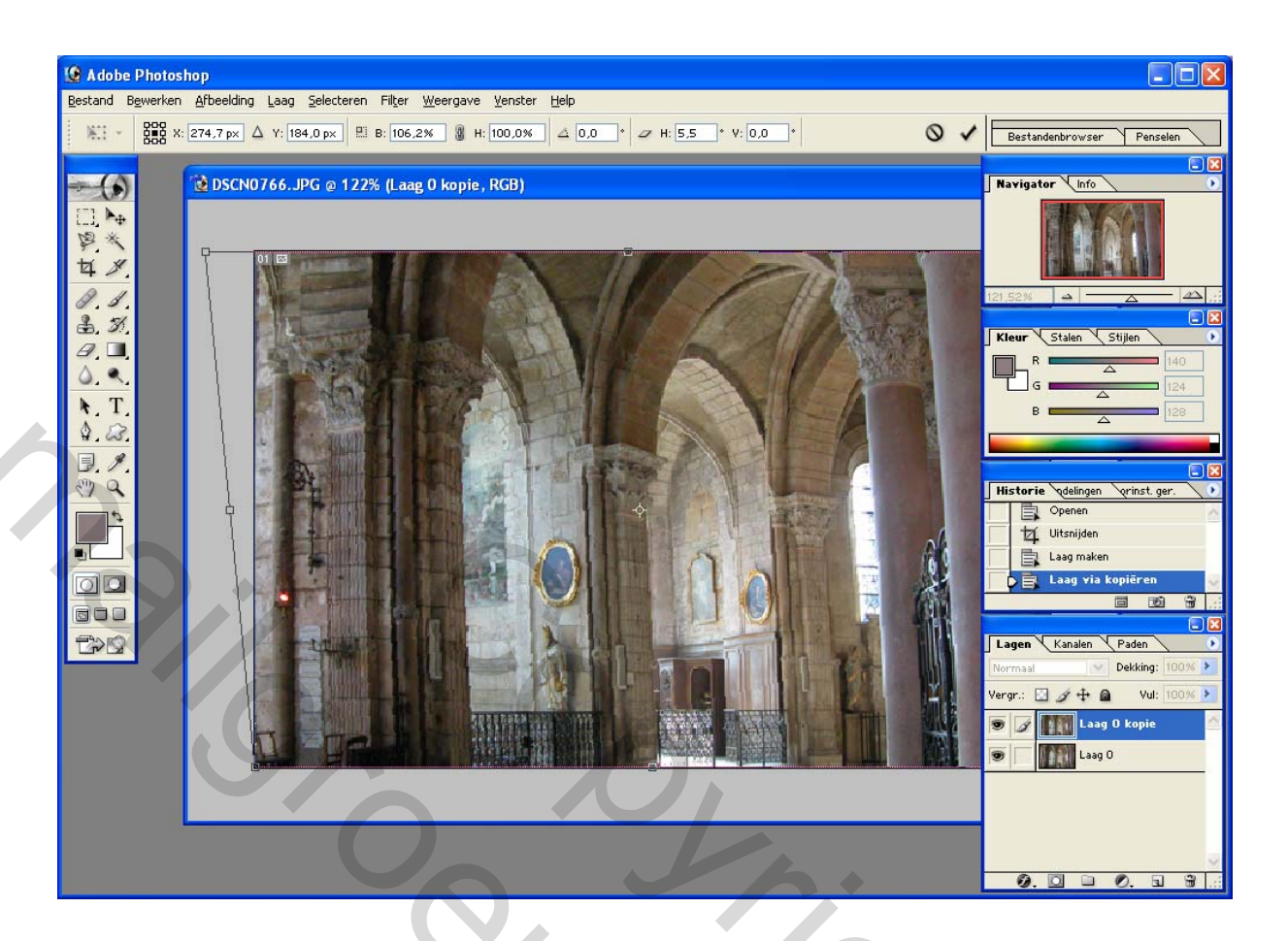

tot je ziet dat het recht staat, (nooit overdrijven anders krijg je een boleffect) nu met de andere hoek ook hetzelfde en enteren en je zuilen staan recht

zie het verschil met de eerste foto

ook kan je de kwaliteit van uw foto fel verbeteren even met deze foto aantonen ga naar afbeelding- aanpassingen-en niveaus bepalen je foto krijgt al een andere dimensie

dan naar afbeeldingen-aanpassingen-autocontrast nog eens naar afbeeldingen-aanpassingen-automatische kleuren

in veel gevallen zal je foto fel verbeterd zijn (moet je zelf uitmaken) en je kan altijd bewerken stap terug doen als het u niet bevalt

## dan ga je naar filter-verscherpen-verscherpen en zie het resultaat op deze foto

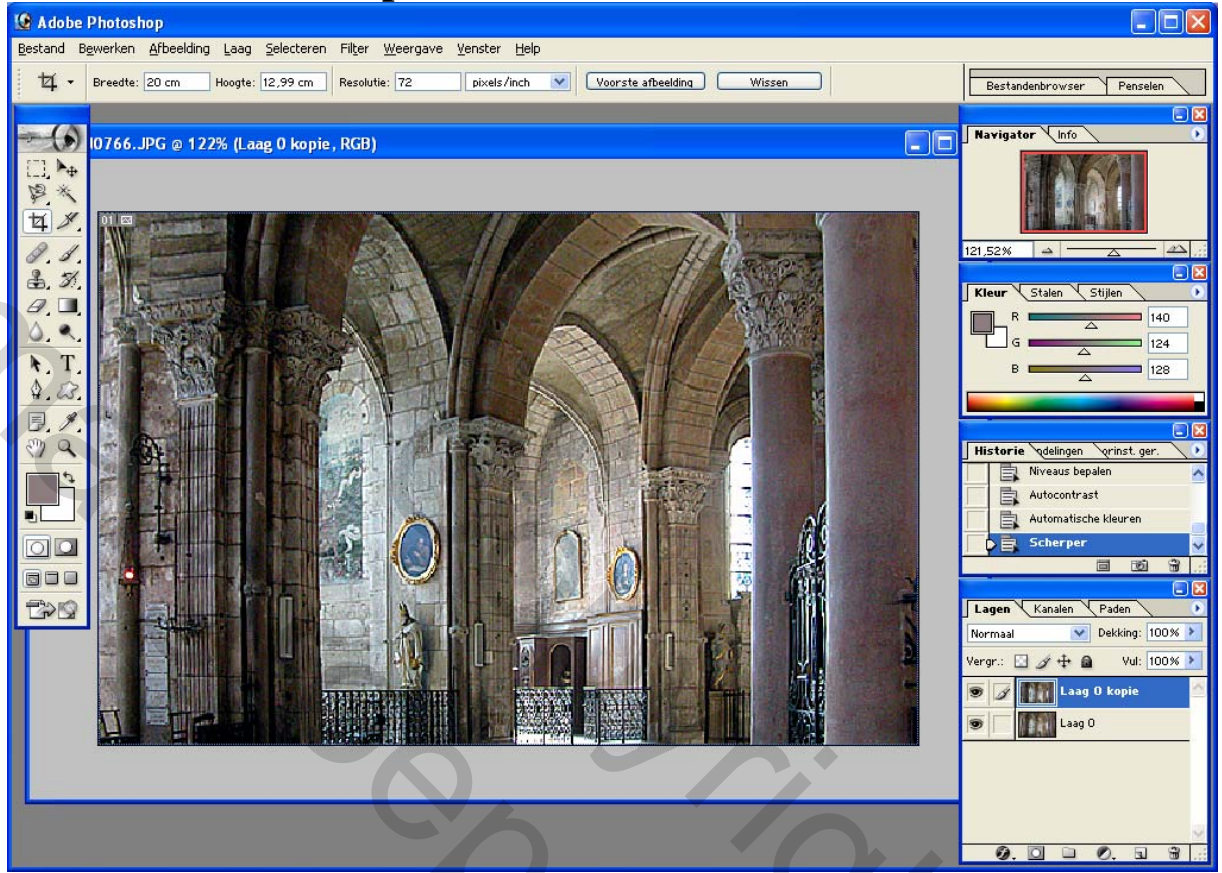

dit lesje leerde ik aan Djezef (mailgroep fotografie)

groetjes bobbieke

,